# 6. Subaru Select Monitor

## A: OPERATION

# 1. READ DIAGNOSTIC TROUBLE CODE (DTC)

1) Prepare the Subaru Select Monitor kit.

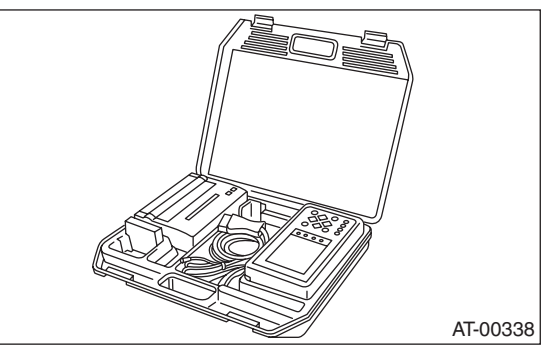

2) Connect the diagnosis cable to Subaru Select Monitor.

3) Insert the cartridge to Subaru Select Monitor. <Ref. to 5AT(diag)-6, PREPARATION TOOL, General Description.>

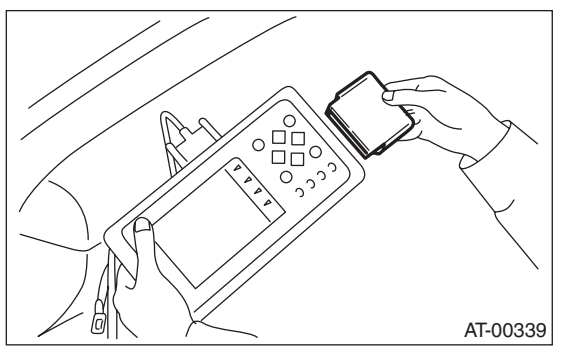

4) Connect the Subaru Select Monitor to data link connector.

(1) Data link connector is located in the lower portion of instrument panel (on the driver's side).

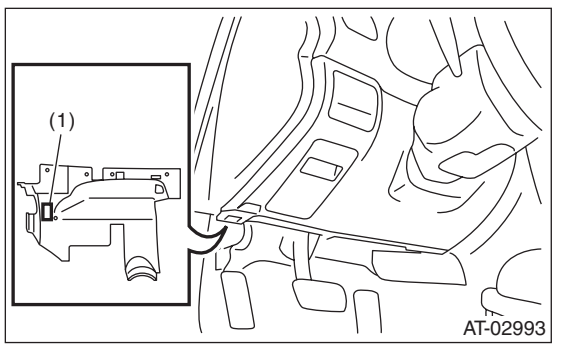

(2) Connect the diagnosis cable to data link connector.

#### NOTE:

Do not connect scan tools except for Subaru Select Monitor.

5) Turn the ignition switch to ON (engine OFF) and Subaru Select Monitor switch to ON.

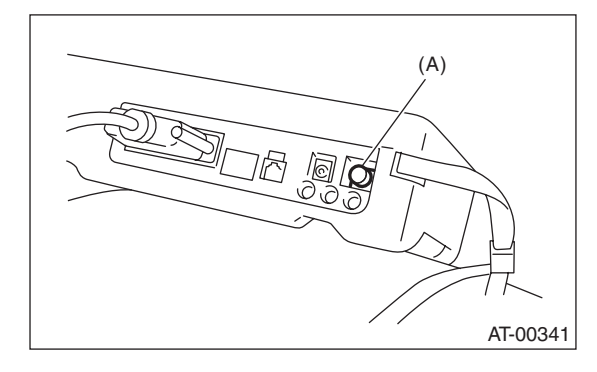

(A) Power switch

6) On the «Main Menu» display screen, select the {Each System Check} and press the [YES] key.

7) On the «System Selection Menu» display screen, select the {Transmission} and press the [YES] key.

8) Press the [YES] key after the information of transmission type is displayed.

9) On the «Transmission Diagnosis» screen, select {DTC Display}, and then press the [YES] key.

NOTE:

• For details concerning operation procedures, refer to the "SUBARU SELECT MONITOR OPERA-TION MANUAL".

• For details concerning the diagnostic trouble codes (DTC), refer to the List of DTC. <Ref. to 5AT(diag)-29, List of Diagnostic Trouble Code (DTC).>

## 2. READ CURRENT DATA

1) On the «Main Menu» display screen, select the {Each System Check} and press the [YES] key.

2) On the «System Selection Menu» display screen, select the {Transmission Control System} and press the [YES] key.

3) Press the [YES] key after the information of transmission type is displayed.

4) On the «Transmission Diagnosis» display screen, select the {Current Data Display & Save} and press the [YES] key.

5) On the «Transmission Diagnosis» display screen, select the {Data Display} and press the [YES] key.

6) Using the scroll key, scroll the display screen up or down until the desired data is shown.A list of the support data is shown in the following table.

| Item                                                       | Display                       | Unit of measure       |
|------------------------------------------------------------|-------------------------------|-----------------------|
| Engine speed signal                                        | Engine Speed                  | rpm                   |
| Battery voltage                                            | Battery Voltage               | V                     |
| Accelerator position sensor                                | Acceleration Opening Angle    | %                     |
| Front vehicle speed sensor signal                          | Front Wheel Speed             | km/h                  |
| Gear position                                              | Gear Position                 | _                     |
| Turbine speed sensor signal                                | Turbine Revolution Speed      | rpm                   |
| Rear vehicle speed sensor signal                           | Rear Wheel Speed              | km/h                  |
| Lateral G sensor                                           | Lateral G Sensor              | V                     |
| ATF temperature sensor 1 signal                            | ATF Temp.                     | °C                    |
| ATF temperature sensor 2 signal                            | ATF Temp. 2                   | °C                    |
| Turbine speed sensor 1 signal                              | Turbine Revolution Speed 1    | rpm                   |
| Turbine speed sensor 2 signal                              | Turbine Revolution Speed 2    | rpm                   |
| High & low reverse clutch solenoid indicator current       | H&LR/C Solenoid Current       | A                     |
| Direct clutch solenoid indicator current                   | D/C Solenoid Current          | Α                     |
| Front brake solenoid indicator current                     | F/B Solenoid Current          | A                     |
| Input clutch solenoid indicator current                    | I/C Solenoid Current          | Δ                     |
| Line pressure solenoid indicator current                   | P/L Solenoid Current          | Δ                     |
|                                                            |                               | Δ                     |
| Transfer solenoid indicator current                        | AWD Solenoid Current          | Λ                     |
|                                                            | H&L B/C Solenoid Target Pres- | ~                     |
| High & low reverse clutch solenoid target oil pressure     | sure                          | kPa                   |
| Direct clutch solenoid target oil pressure                 | D/C Solenoid Target Pressure  | kPa                   |
| Front brake solenoid target oil pressure                   | F/B Solenoid Target Pressure  | kPa                   |
| Input clutch solenoid target oil pressure                  | I/C Solenoid Target Pressure  | kPa                   |
| Line pressure solenoid target oil pressure                 | P/L Solenoid Target Pressure  | kPa                   |
| Lock-up solenoid target oil pressure                       | L/U Solenoid Target Pressure  | kPa                   |
| Transfer solenoid target oil pressure                      | AWD Solenoid Target Pressure  | kPa                   |
| Ignition switch                                            | Ignition Switch               | ON Input or OFF Input |
| Tip signal                                                 | Tiptronic Mode Switch         | ON or OFF             |
| Cruise control ON signal                                   | Cruise Control Signal         | ON or OFF             |
| Tip down shift signal                                      | Down SW                       | ON or OFF             |
| Stop light switch signal                                   | Stop Light SW                 | ON or OFF             |
| Tip up shift signal                                        | Up SW                         | ON or OFF             |
| Drive range signal                                         | D Range Signal                | ON or OFF             |
| Reverse range signal                                       | R Range Signal                | ON or OFF             |
| Diagnosis light output signal                              | Diagnosis Light               | ON or OFF             |
| ATF temperature light signal                               | ATF Temperature Light         | ON or OFF             |
| Shift lock solenoid signal                                 | Shift Lock Solenoid           | ON or OFF             |
| Parking range signal                                       | P Range Signal                | ON or OFF             |
| P/N range output signal                                    | P/N Signal                    | ON or OFF             |
| Neutral range signal                                       | N Range Signal                | ON or OFF             |
| Inhibitor switch 1 input signal                            | Inhibitor SW1                 | High or Low           |
| Inhibitor switch 2 input signal                            | Inhibitor SW2                 | High or Low           |
| Inhibitor switch 3 input signal                            | Inhibitor SW3                 | High or Low           |
| Inhibitor switch 4 input signal                            | Inhibitor SW4                 | High or Low           |
| Inhibitor switch 3 monitor input signal                    | Inhibitor SW3 Monitor         | High or Low           |
| Backup light relay output signal                           | Back-up light relav           | ON or OFF             |
| High & low reverse clutch oil pressure switch input signal | H&LR/C Oil Pressure SW        | ON or OFF             |
| Direct clutch oil pressure switch input signal             | D/C Oil Pressure SW           | ON or OFF             |
| Front brake oil pressure switch input signal               | Fr/B Oil Pressure SW          | ON or OFF             |
|                                                            |                               |                       |

# 5AT(diag)-17

## Subaru Select Monitor

### AUTOMATIC TRANSMISSION (DIAGNOSTICS)

| Item                                             | Display              | Unit of measure |
|--------------------------------------------------|----------------------|-----------------|
| Input clutch oil pressure switch input signal    | I/C Oil Pressure SW  | ON or OFF       |
| Low coast brake oil pressure switch input signal | LC/B Oil Pressure SW | ON or OFF       |
| Low coast brake solenoid input signal            | LC B Solenoid        | ON or OFF       |

NOTE:

For details concerning the operation procedure, refer to the "SUBARU SELECT MONITOR OPERATION MANUAL".

## 3. CLEAR MEMORY MODE

#### NOTE:

To clear the previous DTC, use {Clear Memory}, and to clear the learned value, use {Clear Memory 2}. 1) Check that the select lever is in "P" range.

2) On the «Main Menu» display screen, select the {Each System Check} and press the [YES] key.

3) On the «System Selection Menu» display screen, select the {Transmission Control System} and press the [YES] key.

4) Press the [YES] key after the information of transmission type is displayed.

5) On the «Transmission Diagnosis» display screen, select the {Clear Memory} and press the [YES] key.

NOTE:

If {Clear Memory 2} is selected and performed, DTC are not cleared.

6) When 'Done' is shown on the display screen, turn off the Subaru Select Monitor and turn the ignition switch to OFF. To turn the ignition switch to ON again, wait for more than 10 seconds.

NOTE:

For details concerning the operation procedure, refer to the "SUBARU SELECT MONITOR OPERATION MANUAL".